# Bedienungsanleitung Konsi-Lager

# **1** Allgemeines

Dieses Dokument beinhaltet eine Bedienungsanleitung zur Konfiguration der Grundlagen sowie der Bedienung des Moduls Konsi-Lager.

# 2 Grundlagenkonfiguration

## 2.1 Grundlagen

Das nachfolgende Formular zeigt den Header der Grundlagen. Unter den Schaltflächen deutet sich die Konfigurationsoberfläche vom Konsi-Lager an. Hier werden die Lagerbewegungsarten sowie das Lager der Adresse zugeordnet. Das Formular erreichen Sie über den Regieeintrag <Konsi-Lager> <Administration> <Grundlagen>.

| Grundlagen        |     |                          |             |               |               |                   |                 |
|-------------------|-----|--------------------------|-------------|---------------|---------------|-------------------|-----------------|
| ≡                 | Neu | Quell-Lagerplatz löschen | Ziel-Lager  | platz löschen | Registrierung |                   |                 |
| Adresse Matchcode |     | Adres                    | se Land Lie | eferbedingung | Belegart      | Lagerplatz Quelle | Lagerplatz Ziel |

#### Schaltflächen

| Schaltfläche                | Bedeutung                                                                                                    |  |  |
|-----------------------------|----------------------------------------------------------------------------------------------------|--|--|
| Neu                         | Über die Schaltfläche "Neu" wird das Konfigurationsformular geleert, sodass<br>eine neue Konfiguration getätigt werden kann.                                            |  |  |
| Quell-Lagerplatz<br>löschen | Über diese Schaltfläche wird der Quell-Lagerplatz der aktuell ausgewählten<br>Konfiguration gelöscht. (Das Entfernen/Leeren in dem Formular wird nicht<br>unterstützt.) |  |  |
| Ziel-Lagerplatz löschen     | Über diese Schaltfläche wird der Ziel-Lagerplatz der aktuell ausgewählten<br>Konfiguration gelöscht. (Das Entfernen/Leeren in dem Formular wird nicht<br>unterstützt.)  |  |  |
| Registrierung               | Über diese Schaltfläche gelangen Sie zur Lizenzierung des Moduls "Konsi-<br>Lager".                                                                                     |  |  |

#### Konfigurationsoberfläche

| Eigenschaft | Wert          | Bedeutung                                                                                               |
|-------------|---------------|----------------------------------------------------------------------------------------------------|
| Adresse     | Adressauswahl | Zuordnung der Konfigurationen zu einer<br>Adresse. Die Einstellungen greifen nur bei<br>dieser Adresse. |

| Eigenschaft                | Wert                                                                                                    | Bedeutung                                                                                                    |  |  |
|----------------------------|----------------------------------------------------------------------------------------------------|----------------------------------------------------------------------------------------------------|--|--|
| Lieferbedingung            | Combobox mit<br>Lieferbedingungen (Definition<br>in Grundlagen Verkauf = Sage<br>Standard)                                                                                                    | Bei Auswahl einer Lieferbedingung greift die<br>Konfiguration zu der Adresse nur bei der<br>ausgewählten Lieferbedingung in dem<br>jeweiligen Beleg.                                                                                                    |  |  |
| Belegart                   | Auswahl der Belegart Einkauf/<br>Verkauf                                                                                                    | Auswahl der Belegart, in der die Konfiguration berücksichtigt werden soll.                                                                                                    |  |  |
| Konsi-Lagerplatz<br>Quelle | Lagerauswahl                                                                                                    | Definition des Quelllagerplatzes, welches als<br>Quelllager bei einer internen Umbuchung<br>sowie als Lager bei Abgangsbuchungen gilt.                                                                                                    |  |  |
| Konsi-Lagerplatz Ziel      | Lagerauswahl                                                                                                    | Definition des Ziellagerplatzes, welches als<br>Ziellager bei einer internen Umbuchung sowie<br>als Lager der Zugangsbuchung gilt.                                                                                                    |  |  |
| Umbuchungsmodus            | -1 = <keine><br/>0 = PosLager nach Konsi-<br/>Lager \\1 = Konsi-Lager nach<br/>PosLager<br/>2 = Hauptlagerplatz nach<br/>Konsi-Lager<br/>3 = Konsi-Lager nach<br/>Hauptlagerplatz<br/>4 = Hauptwareneingangslager<br/>nach Konsi-Lager nach<br/>Hauptwareneingangslager<br/>6 = Hauptwarenausgangslager<br/>7 = Konsi-Lager nach<br/>Hauptwarenausgangslager</keine> | Der Umbuchungsmodus gibt an wie eine<br>Buchung zwischen verschiedenen Lagern<br>erfolgen soll. Bei Zugängen und Entnahmen<br>wird das hinterlegte Quell-/Ziellager<br>verwendet.<br>0 = Zu-/ Umbuchung erfolgt von dem<br>Belegpositionslager auf das hinterlegte Konsi-<br>Lagerplatz Ziel<br>1 = Ab-/ Umbuchung erfolgt von dem<br>hinterlegten Konsi-Lagerplatz Ziel auf dem<br>Belegpositionslager<br>2 = Zu-/ Umbuchung erfolgt von dem<br>Hauptlagerplatz des Artikels auf das<br>hinterlegte Konsi-Lagerplatz Ziel<br>3 = Ab-/ Umbuchung erfolgt von dem<br>hinterlegten Konsi-Lagerplatz Ziel auf den<br>Hauptlagerplatz des Artikels<br>4 = Zu-/ Umbuchung erfolgt von dem<br>Hauptlagerplatz des Artikels<br>4 = Zu-/ Umbuchung erfolgt von dem<br>Hauptwareneingangslager auf das hinterlegte<br>Konsi-Lagerplatz Ziel (nur bei Verwendung<br>eines Einkaufbeleges)<br>5 = Ab-/ Umbuchung erfolgt von dem<br>hinterlegten Konsi-Lagerplatz Ziel auf das<br>Hauptwareneingangslager (nur bei<br>Verwendung eines Einkaufbeleges)<br>6 = Zu-/ Umbuchung erfolgt von dem<br>Hauptwarenausgangslager auf das hinterlegte<br>Konsi-Lagerplatz Ziel (nur bei Verwendung<br>eines Verkaufsbeleges)<br>7 = Ab-/ Umbuchung erfolgt von dem<br>Hauptwarenausgangslager auf das hinterlegte<br>Konsi-Lagerplatz Ziel (nur bei Verwendung<br>eines Verkaufsbeleges)<br>7 = Ab-/ Umbuchung erfolgt von dem<br>Hauptwarenausgangslager auf das hinterlegte<br>Konsi-Lagerplatz Ziel (nur bei Verwendung<br>eines Verkaufsbeleges)<br>7 = Ab-/ Umbuchung erfolgt von dem<br>hinterlegten Konsi-Lagerplatz Ziel auf das<br>Hauptwarenausgangslager (nur bei<br>Verwendung eines Verkaufsbeleges) |  |  |

| Eigenschaft          | Wert                               | Bedeutung                                                                                                    |  |
|----------------------|------------------------------------|----------------------------------------------------------------------------------------------------|--|
| Lagerbewegungsart    | Auswahl der<br>Lagerbewegungsarten | Die Lagerbewegungsart gibt an, wie die Konsi-<br>Buchung erfolgt. Hier können auch eigens<br>angelegte Lagerbewegungsarten hinterlegt<br>werden.Bspw.<br>1. ZM (Zugang, manuell) = bucht Zugang auf<br>das Konsi-Lagerplatz Ziel<br>2. EM (Entnahme, manuell) = bucht Abgang<br>von dem Konsi-Lagerplatz Ziel<br>3. IU (interne Umbuchung) = bucht Bestand<br>von Konsi-Lagerplatz Quelle auf Konsi-<br>Lagerplatz Ziel |  |
| Mit Versandeinheiten | - ja - nein                        | Nur berücksichtigt bei Verwendung der abacus<br>Rückverfolgbarkeit<br>(Versandeinheitenerfassung). Wenn der<br>Schalter auf "ja" eingestellt ist, werden bei der<br>Buchung ebenfalls die verwendeten<br>Versandeinheiten gebucht.                                                                                                    |  |

## 2.2 Anlage von Konsi-Belegarten

Überblick zu Belegarten, die bei Verwendung des Moduls Konsi-Lager benötigt werden können:

| Bereich | Belegart             | Grund                                                                                            | Urspungsbeleg                                                    | Einstellungen der<br>Belegart                                                                                                    |
|---------|----------------------|--------------------------------------------------------------------------------------------------|------------------------------------------------------------------|----------------------------------------------------------------------------------------------------|
| Einkauf | Konsi-Wareneingang   | Buchen der Ware auf<br>ein Konsignationslager<br>(bspw. Vor dem<br>eigentlichen<br>Wareneingang) | Kopie aus<br>Wareneingang mit<br>anschließender<br>Umbenennung   | Belegart:<br>KHKEKBelegarten<br>- Gleichgewichtsstatistik<br>= 0<br>- GGGeliefert = 0<br>- GGGeliefertWirkung =<br>0<br>Konsi-Lager<br>- Lagerbewegungsart =<br>IU - interne, Umbuchung |
| Verkauf | Konsi-Beschickung    | Umbuchen von Ware<br>auf ein<br>Konsignationslager<br>(ohne vorherige<br>Auftragsbestätigung)    | Kopie aus<br>Sofortauftrag mit<br>anschließender<br>Umbenennung  | Konsi-Lager<br>- Lagerbewegungsart =<br>ZM - Zugang, manuell                                                                                                    |
| Verkauf | Konsi-Lieferschein   | Umbuchen von Ware<br>auf ein<br>Konsignationslager (zu<br>vorheriger<br>Auftragsbestätigung)     | Kopie aus<br>Lieferschein mit<br>anschließender<br>Umbenennung   | Konsi-Lager<br>- Lagerbewegungsart =<br>IU - interne, Umbuchung                                                                                                    |
| Verkauf | Konsi-Rechnung       | Berechnen der<br>gelieferten bzw.<br>genutzten Ware                                              | Kopie aus<br>Rechnung mit<br>anschließender<br>Umbenennung       | Konsi-Lager \\-<br>Lagerbewegungsart =<br>EM – Entnahme, manuell                                                                                                    |
| Verkauf | Konsi-Stornorechnung | Stornieren der Konsi-<br>Rechnung                                                                | Kopie aus<br>Stornorechnung<br>mit anschließender<br>Umbenennung | Konsi-Lager<br>- Lagerbewegungsart =<br>ZM – Zugang, manuell                                                                                                    |

## **3 Bedienung des Konsi-Lager-Moduls**

### 3.1 Konsi-Lager im EK-Bereich

Anwendungsbereich des Konsi-Lagers im EK-Bereich ist das Zwischenlagern von Ware bei einem Lieferanten.

Nachdem eine Zuordnung der Konsi-Lagerbewegungsarten zu den Belegarten im Einkaufsbereich sowie das Zuweisen des Konsi-Lagers durchgeführt wurde, liegt für die Belegerstellung folgender Sachverhalt vor: Ein Lieferant liefert an das Konsi-Lager z.B. 10 Kompressoren und gibt die Lieferung bekannt.

#### 3.1.1 Warenzugang per Konsi

Im Einkaufsbereich wird die zuvor erstellte Bestellung in die Belegart "Konsi-Wareneingang" übernommen. Beim Speichern der Belegart "Konsi-Wareneingang" wird die Menge der enthaltenen Artikel als Zugang auf das Konsi-Lager gebucht, wenn für den Lieferanten eine Konfiguration in "Grundlagen" zutrifft.

Durch die Übernahme der Belegart "Konsi-Wareneingang" in einen Wareneingang wird die Ware im eigenen Lager eingebucht und vom Konsi-Lager entnommen.

#### 3.1.2 Stornierung des Warenzugang

Für die Stornierung der Zugangsbuchung aus der Belegart "Konsi-Wareneingang" muss dieser Beleg in die Belegart "Wareneingang" übernommen und anschließend eine normale Retoure gebucht werden.

#### 3.1.3 Beispielprozess Einkauf

Fallbeispiel: Wir ordern Ware von einem Lieferanten aus China. Sobald die Ware auf dem Schiff in China verladen worden ist, ist die Ware bereits in unserem Besitz und muss im Lagerbestand aufgeführt werden. Da die Ware allerdings noch nicht in unserem eigenen Lager, sondern noch auf einem Schiff unterwegs ist legen wir das Lager "Schiff" als Zwischenlager an. Diese Buchung auf das Schiff ist per Konsi-Lager abbildbar.

Schritt 1: Bestellung

- 1. Durchführung
  - Erfassen einer Bestellung an den Lieferanten
- 2. Ergebnis
  - Bestellung in Auftrag gegeben

Schritt 2: Wareneingang (Konsi-Wareneingang) auf das Zwischenlager "Schiff"

1. Konfiguration Konsi:

- 5/7
- $\circ~$  Lieferbedingung "FOB Free on Board"
- $\,\circ\,$  Lager "Schiff" der als Ziellager zugewiesen
- $\circ~$  Umbuchungsart = IU interne Umbuchung
- 2. Durchführung
  - Übernahme der Bestellung in Konsi-Wareneingang und ggfs. Erfassen von Chargen
- 3. Ergebnis
  - Durch den Konsi-Wareneingang wird die Ware temporär auf das eigene Lager zwischengebucht (Sage Standard Buchung) und per interner Umbuchung (Konsi-Lager) auf das Lager "Schiff" umgebucht

Schritt 3: Wareneingang im eigenen Lager

- 1. Konfiguration Konsi:
  - Lieferbedingung "FOB Free on Board"
  - Lager "Schiff" der als Quelllager zugewiesen
  - $\circ$  Umbuchungsart = EK Entnahme Konsi
- 2. Durchführung
  - $\circ\,$ Übernahme des Konsi-Wareneinganges in Wareneingang und ggfs. Erfassen von Chargen und Versandeinheiten
- 3. Ergebnis
  - Durch den Wareneingang ist die Ware im eigenen Lager zugebucht und von dem Zwischenlager Schiff entnommen

### 3.2 Konsi-Lager im VK-Bereich

Anwendungsbereich des Konsi-Lagers im VK-Bereich ist, das zur Verfügung stellen von Ware für einen Kunden. Erst nach Gebrauch der Ware wird eine Rechnung erstellt.

#### 3.2.1 Warenbereitstellung für einen Kunden

Entweder ausgehend von einer Auftragsbestätigung oder einer Anfrage des Kunden kann die Ware per "Konsi-Lieferschein" oder "Konsi-Beschickung" für den Kunden in dem hinterlegten Konsignationslager zur Verfügung gestellt werden.

#### 3.2.2 Berechnung der bereitgestellten Ware

Sobald der Kunde eine Entnahme aus dem Konsignationslager bekannt gibt, wird die entnommene Ware per "Konsi-Rechnung" in Rechnung gestellt. Die entnommene Ware wird von dem Konsignationslager als Entnahme gebucht.

#### 3.2.3 Stornierung der Berechnung

Durch Übernahme der "Konsi-Rechnung" in eine "Konsi-Stornorechnung" wird die Rechnung storniert und die Ware wird dem Konsignationslager wieder hinzugeführt.

#### 3.2.4 Beispielprozess Verkauf

Fallbeispiel:

Ein Kunde mietet bei uns ein Lager an, das wir für den Kunden verwalten. Das heißt wir stellen dem Kunden Ware zur Verfügung (Konsi-Beschickung) und erst nach Gebrauch der Ware durch den Kunden gibt dieser eine Rückmeldung und wir berechnen ihm die Ware (Konsi-Rechnung).

Schritt 1: Konsi-Beschickung

- 1. Konfiguration Konsi
  - Lager "Kunde" der als Ziellager zugewiesen
  - Umbuchungsart = ZK Zugang Konsi
- 2. Durchführung
  - Erfassen der Ware, die wir dem Kunden zur Verfügung stellen
- 3. Ergebnis
  - Ware ist von unserem Lager auf das Lager "Kunde" umgebucht

Schritt 2: Ware durch Kunde entnommen

- 1. Durchführung
- \* Rückmeldung vom Kunden über entnehmen der Ware
  - 1. Ergebnis
    - Erstellen einer Rechnung

Schritt 3: Erstellen einer Rechnung über die entnommene Ware

- 1. Konfiguration Konsi:
  - Lager "Kunde" der als Quelllager zugewiesen
  - Umbuchungsart = EK Entnahme Konsi
- 2. Durchführung
  - Erfassen einer Konsi- Rechnung über die entnommene Ware
- 3. Ergebnis
  - Die Ware ist in Rechnung gestellt und von dem Lager "Kunde" abgebucht

## **4 Sonstiges/ Hinweis**

Hinweise Einkaufsbereich

- Seriennummern sind bei Warenzugängen vor dem Wareneingang ins eigene Lager nicht zu verwenden
  - Führt zu doppelte Seriennummern im Warenzugang
- Konsi-Wareneingang/ Wareneingang darf aktuell nicht auf mit Versandeinheiten geschlüsselt sein
  - Hintergrund: VE-Assistent arbeiten mit alten Versandeinheiten-Logik der Rückverfolgbarkeit, Konsi-Lager allerdings bereits mit der "neuen" Logik [] dadurch werden keine Versandeinheiten gebucht bzw. es kommt zu Fehlern. Das Zusammenspiel von Versandeinheiten und Konsi-Buchungen wird in eine der nächsten Versionen

- optimiert, sodass dieser Hinweis obsolet wird.
- Wareneingang ohne vorherigen Konsi-Wareneingang nicht möglich
  - Wenn ein Standard-Sage-Wareneingang eine Konsi-Buchung machen soll, ist die Einschränkung auf die Lieferbedingung notwendig.
- Wareneingang darf die zuvor zugebuchte Menge per Konsi-Wareneingang nicht übersteigen, da die Konsi-Buchung auf einen Fehler läuft

Noch nicht getestet

• Neue Belegerfassung (erst in 8.1)

From: https://wiki.abacus-edv.de - **abacus DokuWiki** 

Permanent link: https://wiki.abacus-edv.de/doku.php?id=handbuch:konsilager

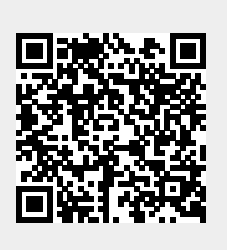

Last update: 02.04.2020 15:51